#### AUTORTIESĪBAS © Hangzhou EZVIZ Software Co., Ltd. VISAS TIESĪBAS PATURĒTAS.

Visa informācija, tostarp, formulējumi, attēli, grafiki, ir Hangzhou EZVIZ Software Co., Ltd. īpašums. (Turpmāk — "EZVIZ"). Šo lietotāja rokasgrāmatu (turpmāk — "Rokasgrāmata") nedrīkst reproducēt, mainīt, tulkot vai izplatīt, daļēji vai pilnībā, nekādā veidā bez iepriekšējas rakstiskas EZVIZ atļaujas. Ja vien nav noteikts citādi, EZVIZ nesniedz nekādas garantijas, galvojumus vai apliecinājumus, tiešus vai netiešus, attiecībā uz rokasgrāmatu.

#### Par šo rokasgrāmatu

Rokasgrāmatā ir iekļauti norādījumi par produkta lietošanu un pārvaldību. Attēli, diagrammas, bildes un visa cita informācija turpmāk ir paredzēta tikai aprakstam un skaidrojumam. Rokasgrāmatā ietvertā informācija var tikt mainīta bez brīdinājuma aparātprogrammatūras atjauninājumu vai citu iemeslu dēļ. Jaunāko versiju skatiet ∈ZVIZ <sup>™</sup> vietnē (http://www.ezvizlife.com).

#### Pārskatīšanas ieraksts

Jaunā versija — 2021. gada janvāris

### Preču zīmju apliecinājums

∈ZVIZ ™, 💕 ™ un citas EZVIZ preču zīmes un logotipi ir EZVIZ īpašums dažādās jurisdikcijās. Citas turpmāk minētās preču zīmes un logotipi ir to attiecīgo īpašnieku īpašums.

#### Juridiskā atruna

TIESĪBU AKTI.

CIKTĀL TO PIEĻAUJ PIEMĒROJAMIE TIESĪBU AKTI, APRAKSTĪTAIS PRODUKTS AR TĀ APARATŪRU, PROGRAMMATŪRU UN APARĀTPROGRAMMATŪRU TIEK NODROŠINĀTS "TĀDS, KĀDS IR", AR VISIEM TRŪKUMIEM UN KĻŪDĀM, UN EZVIZ NESNIEDZ NEKĀDAS GARANTIJAS, SKAIDRAS VAI NETIEŠAS, TOSTARP, BET NE TIKAI, PAR PĀRDOŠANU, APMIERINOŠU KVALITĀTI, PIEMĒROTĪBU KONKRĒTAM MĒRĶIM UN TREŠO PERSONU TIESĪBU NEIEVĒROŠANU. NEKĀDĀ GADĪJUMĀ EZVIZ, TĀS DIREKTORI, AMATPERSONAS, DARBINIEKI VAI AĢENTI NAV ATBILDĪGI PAR JEBKĀDIEM ĪPAŠIEM, IZRIETOŠIEM, NEJAUŠIEM VAI NATI NEVEĪBAS ZAUDĒJUMIEM, KĀ ARĪ, CITA STARPĀ, ZAUDĒJUMUS PAR UZŅĒMĒJDARBĪBAS PEĻŅAS ZUDUMU, UZŅĒMĒJDARBĪBAS TRAUCĒJUMIEM VAI DATU VAI DOKUMENTĀCIJAS ZUDUMU SAISTĪBĀ AR ŠĪ PRODUKTA LIETOŠANU, PAT JA EZVIZ IR INFORMĒTS PAR ŠĀDU ZAUDĒJUMU IESPĒJU.

CIKTĀL TO PIEĻAUJ PIEMĒROJAMIE TIESĪBU AKTI, EZVIZ KOPĒJĀ ATBILDĪBA PAR VISIEM ZAUDĒJUMIEM NEKĀDĀ GADĪJUMĀ NEDRĪKST PĀRSNIEGT SĀKOTNĒJO PRODUKTA PIRKUMA CENU.

EZVIZ NEUZŅEMAS NEKĀDU ATBILDĪBU PAR MIESAS BOJĀJUMIEM VAI ĪPAŠUMA BOJĀJUMIEM, KAS RADUŠIES PRODUKTA DARBĪBAS PĀRTRAUKUMA VAI PAKALPOJUMA PĀRTRAUKŠANAS REZULTĀTĀ, KO IZRAISĪJUŠI: A) NEPAREIZA UZSTĀDĪŠANA VAI LIETOŠANA, KAS NAV SASKAŅĀ AR PIEPRASĪJUMU; B) VALSTS VAI SABIEDRĪBAS INTEREŠU AIZSARDZĪBA; C) NEPĀRVARAMAS VARAS APSTĀKĻI; D) JŪS PATS VAI TREŠĀ PERSONA, TOSTARP, BET NE TIKAI, IZMANTOJOT JEBKURAS TREŠĀS PERSONAS PRODUKTUS, PROGRAMMATŪRU, LIETOTNES UN CITUS.

ATTIECĪBĀ UZ PRODUKTU AR PIEKĻUVI INTERNETAM, PRODUKTA LIETOŠANA IR PILNĪBĀ UZ JŪSU PAŠA RISKU. EZVIZ NEUZŅEMAS NEKĀDU ATBILDĪBU PAR DARBĪBAS TRAUCĒJUMIEM, PRIVĀTUMA NOPLŪDI VAI CITIEM ZAUDĒJUMIEM, KAS RADUŠIES KIBERUZBRUKUMA, HAKERU UZBRUKUMA, VĪRUSU PĀRBAUDES VAI CITU INTERNETA DROŠĪBAS RISKU REZULTĀTĀ; TOMĒR EZVIZ NEPIECIEŠAMĪBAS GADĪJUMĀ SNIEGS SAVLAICĪGU TEHNISKO ATBALSTU. UZRAUDZĪBAS LIKUMI UN DATU AIZSARDZĪBAS LIKUMI DAŽĀDĀS JURISDIKCIJĀS ATŠĶIRAS. PIRMS ŠĪ PRODUKTA LIETOŠANAS, PĀRBAUDIET VISUS ATTIECĪGOS JŪSU JURISDIKCIJĀ SPĒKĀ ESOŠOS LIKUMUS, LAI PĀRLIECINĀTOS, KA TĀ LIETOŠANA ATBILST PIEMĒROJAMAJIEM TIESĪBU AKTIEM. EZVIZ NEUZŅEMAS ATBILDĪBU GADĪJUMĀ, JA ŠIS PRODUKTS TIEK IZMANTOTS NELIKUMĪGIEM MĒRĶIEM. PRETRUNU GADĪJUMĀ STARP IEPRIEKŠ MINĒTAJIEM UN PIEMĒROJAMAJIEM TIESĪBU AKTIEM, NOTEICOŠIE IR PIEMĒROJAMIE

# Satura rādītājs

| Uzmanību1                                                 | l      |
|-----------------------------------------------------------|--------|
| Komplekta saturs                                          |        |
|                                                           |        |
| Pārskats                                                  | 1      |
| 2. Kamera                                                 | 2      |
| 3. Montāžas pamatne                                       | 2      |
| EZVIZ lietotnes lejupielāde                               | 2      |
| lastatīšana                                               | >      |
|                                                           | -      |
| Uzstādīšana                                               | 3      |
| 1. Micro SD karti instalēšana (izvēles)                   | 3      |
| 2. Actiņas uzstādīšana                                    | 3      |
| Ieslēgšana                                                | ŧ      |
| Pievienošana EZVIZ lietotnei                              | 1      |
| Paneļa uzlāde                                             | 5      |
| Atjaunot rūpnīcas iestatījumus                            | 5      |
| Tiešraide6                                                | 5      |
| lestatījumi                                               | 7      |
| EZVIZ savienošana                                         | 3      |
| Amazon Alexa izmantošana     Google Assistant izmantošana | 8<br>8 |
| Iniciatīvas par video produktu izmantošanu                | 3      |

## Uzmanību

- Nepakļaujiet kameru nelabvēlīgiem vides apstākļiem, piemēram, augstai temperatūrai, mitrumam, sāls miglai vai lietum, pretējā gadījumā ierīce var tikt bojāta.
- Nespiediet kameras sensoru vai objektīvu, pretējā gadījumā ierīce var tikt bojāta.
- Nevelciet kameras vadu ar spēku; izvairieties no sagriešanās ar vadu. Vada bojājumi, kas radušies nepareizas ekspluatācijas dēļ, nav iekļauti garantijā.
- Paneļa uzlādei izmantojiet tikai strāvas adapteri, pretējā gadījumā sistēma var tikt bojāta.

# Komplekta saturs

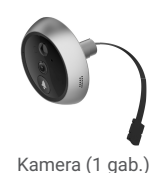

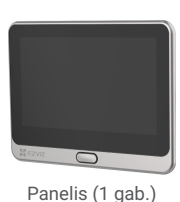

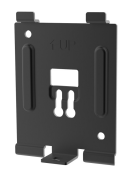

Montāžas pamatne (1 gab.)

EZVIZ

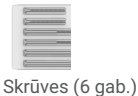

Strāvas kabelis (1 gab.)

Normatīvā informācija (1 gab.) Īsā lietošanas pamācība (1 gab.)

# Pārskats

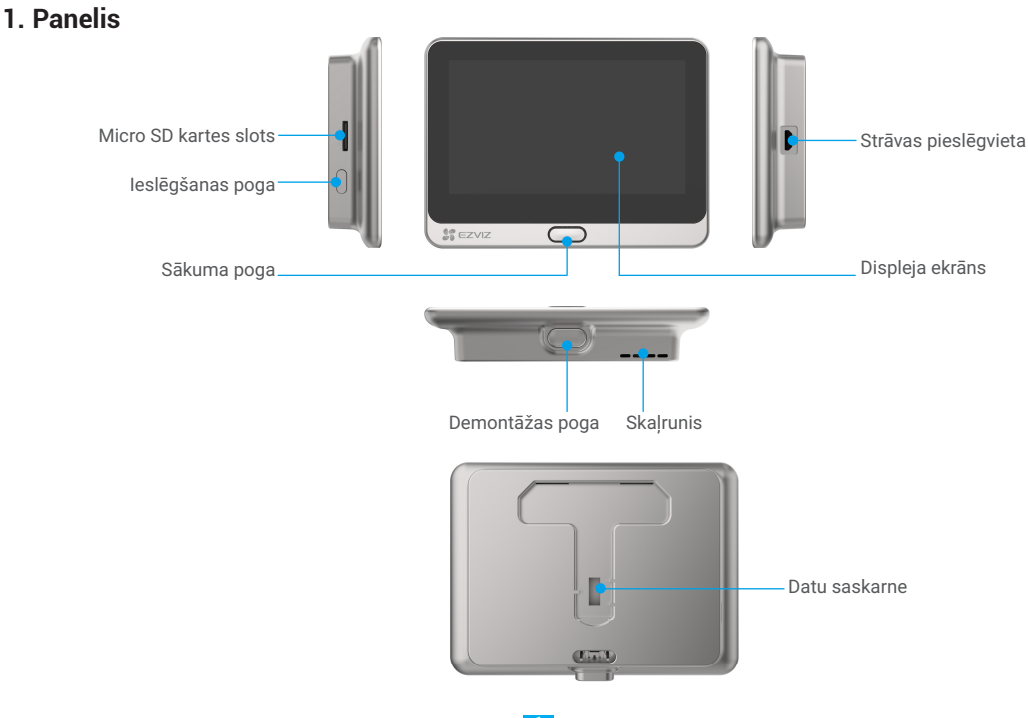

### 2. Kamera

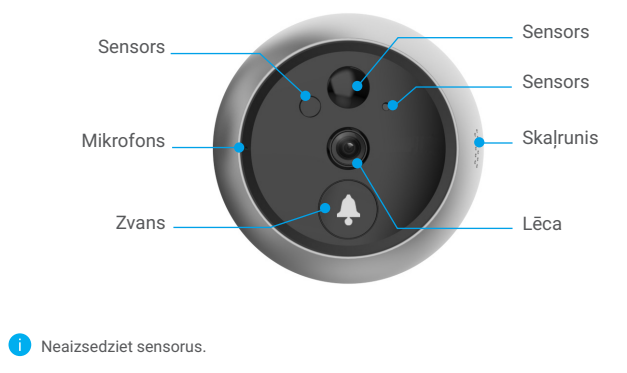

### 3. Montāžas pamatne

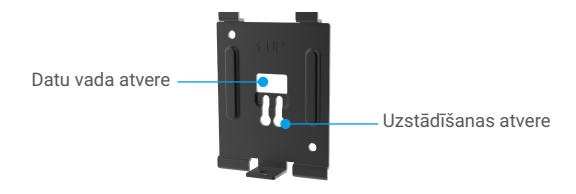

### EZVIZ lietotnes lejupielāde

- Pievienojiet mobilo tālruni Wi-Fi tīklam, izmantojot 2,4 GHz tīklu (ieteicams).
- Lejupielādējiet un instalējiet lietotni EZVIZ, meklējot "EZVIZ" App Store vai Google Play™.
- Atveriet lietotni un reģistrējiet EZVIZ lietotāja kontu.

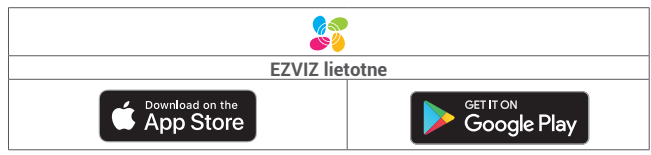

🎓 Ja lietotni jau izmantojat, pārliecinieties, vai tā ir atjaunināta. Lai uzzinātu, vai pieejams atjauninājums, veikalā meklējiet "EZVIZ".

### lestatīšana

#### Lai iestatītu actiņu, rīkojieties šādi

- 1. Uzstādiet uz ieslēdziet actiņu.
- 2. Piesakieties savā EZVIZ lietotnes lietotāja kontā.
- 3. Savienojiet actiņu ar internetu.
- 4. Pievienojiet actiņu savam EZVIZ kontam.

### Uzstādīšana

### 1. Micro SD karti instalēšana (izvēles)

- levietojiet Micro SD karti (iegādājama atsevišķi) kartes slotā, kā redzams tālāk esošajā attēlā.

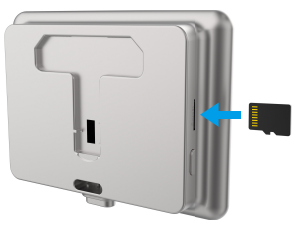

- Lietotnē EZVIZ pārbaudiet SD kartes statusu, pieskaroties vienumam "Atmiņas statuss" saskarnē "lerīces iestatījumi".
- Ja atmiņas kartes statuss ir "Neinicializēts", pieskarieties tam, lai to inicializētu. Pēc tam statuss mainīsies uz "Normāls", un videoklipus varēs saglabāt.

### 2. Actiņas uzstādīšana

Ja jums jau ir actiņa, uzstādiet ierīci tajā pašā vietā. Ja nē, izurbiet caurumu ar diametru aptuveni 16,5 mm (ne vairāk kā 45 mm) un aptuveni 145 cm attālumā no zemes, lai nodrošinātu labu redzamību.

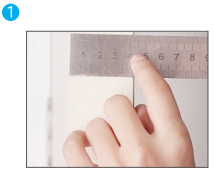

Izmēriet durvju biezumu un izvēlieties piemērotas skrūves.

Biezums 35–60 mm 60–85 mm

85-105 mm

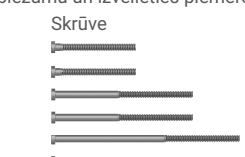

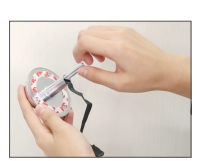

leskrūvējiet skrūves kameras aizmugurē.

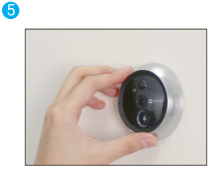

Pielāgojiet kameras novietojumu un viegli piespiediet to pie durvīm.

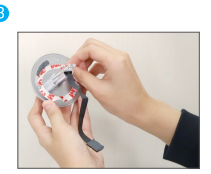

Noņemiet papīra kārtu.

6

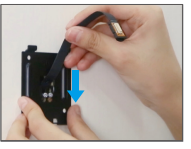

Izlieciet skrūves un vadu caur montāžas pamatni.

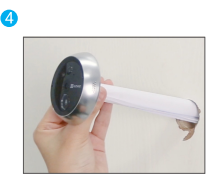

Izlieciet skrūves un vadu caur durvīm. Ja nepieciešama palīdzība, sarullējiet papīru.

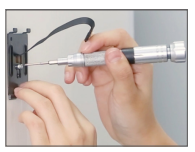

Pielāgojiet montāžas pamatnes novietojumu un pievelciet skrūves.

3

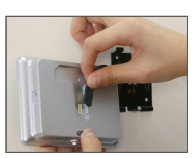

ß

1

Ar kameras vadu pievienojiet panelim.

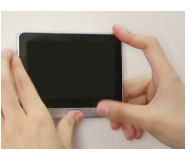

Uzstādīšana pabeigta.

## leslēgšana

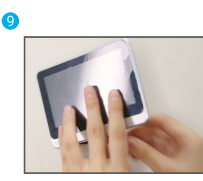

lelieciet paneli montāžas pamatnē.

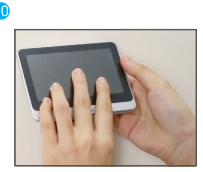

Turiet demontāžas pogu, līdz panelis ir labi nostiprināts.

1 Lai ieslēgtu paneli, 3 sek. turiet nospiestu ieslēgšanas pogu.

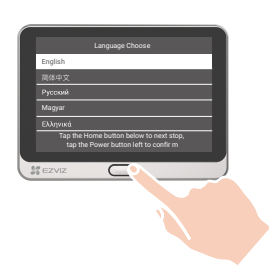

2 Lai izvēlētos valodu, pieskarieties sākuma pogai. Lai apstiprinātu, pieskarieties ieslēgšanas pogai.

### Pievienošana EZVIZ lietotnei

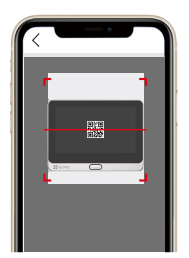

- Piesakieties EZVIZ lietotnē.
- Lai dotos uz QR kodu skenēšanas lapu, pieskarieties simbolam "+" sākuma ekrāna augšējā labajā stūrī.
- Noskenējiet QR kodu.
- Lai pabeigtu Wi-Fi konfigurāciju, izpildiet EZVIZ lietotnes vedņa norādījumus.

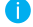

Ja neizdodas iegūt QR kodu vai vēlaties no jauna konfigurēt Wi-Fi, 5 sek. turiet nospiestu sākuma pogu lai atiestatītu, un atkārtojiet iepriekš minētās darbības.

## Paneļa uzlāde

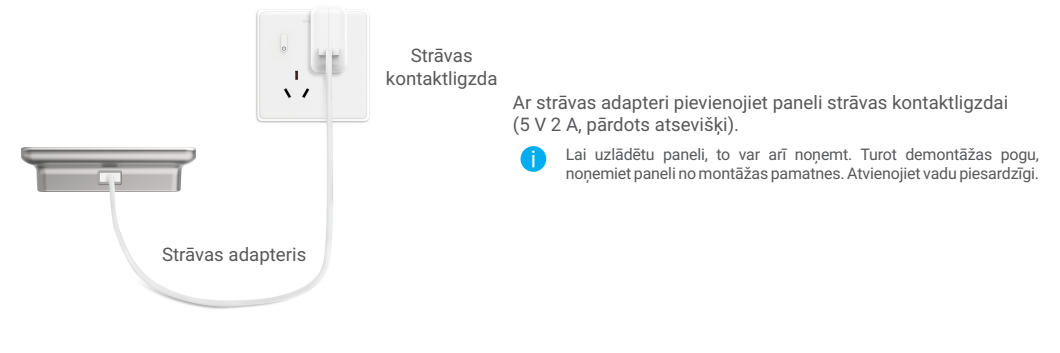

## Atjaunot rūpnīcas iestatījumus

Kad ierīce darbojas normāli, 5 sek. turiet nospiestu sākuma pogu un apstipriniet ierīces rūpnīcas iestatījumu atjaunošanu.

## Tiešraide

🕨 Programmas saskarne var atšķirties versijas atjaunināšanas dēļ. Noteicošā ir tālrunī instalētās programmas saskarne.

Atveriet lietotni EZVIZ, pieskarieties pogai "Tiešraide" – varat skatīties un klausīties tiešraidi, uzņemt momentuzņēmumus, ierakstīt video un, pēc vajadzības, izvēlēties video izšķirtspēju.

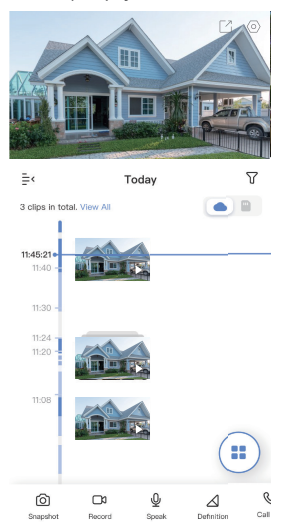

🤨 Lai skatītu citas ikonas, ekrānā pavelciet pa kreisu vai pa labi.

| Ikona      | Apraksts                                                                              |
|------------|---------------------------------------------------------------------------------------|
| C          | Koplietot. Koplietojiet jūsu ierīci.                                                  |
| $\bigcirc$ | lestatījumi. Apskatiet vai mainiet ierīces iestatījumus.                              |
| 6          | Momentuzņēmums. Uzņemiet momentuzņēmumu.                                              |
|            | lerakstīt. Manuāli sāciet/apturiet ierakstīšanu.                                      |
| Ō          | Runājiet. Sāciet runāt vai klausīties.                                                |
| $ \land $  | Izšķirtspēja. Izvēlieties video izšķirtspēju no Ultra HD, Hi-Def vai Standarta.       |
| S          | Zvanu žurnāls. Skatiet zvanu žurnālu.                                                 |
|            | Daudzekrānu tiešraide. Pieskarieties, lai atlasītu tiešraides skata logu izkārtojumu. |

Precīzāku informāciju skatiet aktuālajā saskarnē.

# lestatījumi

lestatījumu sadaļā varat iestatīt ierīces parametrus.

| Parametri            | Apraksts                                                                                                    |
|----------------------|----------------------------------------------------------------------------------------------------|
| Nosaukums            | Pielāgojiet ierīces nosaukumu.                                                                                                    |
| Darba režīms         | <ul> <li>Lietotāja režīms: pielāgojiet tādus parametrus kā uztveršanas jutīgums un bezdarbības ilgums.</li> <li>Veiktspējas režīms: šajā režīmā ierīces veiktspēja uzlabosies, taču palielināsies enerģijas patēriņš.</li> <li>Enerģijas taupīšanas režīms: pielāgojiet jutību un citus parametrus, lai pagarinātu akumulatora darbības laiku.</li> <li>Īpaši taupīgs enerģijas režīms: miega režīms ir ieslēgts. Aktīva tiešraide var aktivizēt kameru.</li> <li>Regulēt darba režīmu: iestatiet darba režīmu dažādos laika periodos.</li> </ul>                                                                                                    |
| Viedā uztveršana     | <ul> <li>Uztveršanas paziņojumu var pielāgot, mainot uztveres jutīgumu. Jo augstāka ir jutība, jo vieglāk var uztvert tālāk no ierīces esošus cilvēkus.</li> <li>Pamata uztveršana (obligāti) <ul> <li>PIR infrasarkano staru detektors: augstāka jutība, lielāks uztveršanas attālums.</li> </ul> </li> <li>Uzlabota uztveršana <ul> <li>Bezdarbības uztveršana: kad iespējota, ja cilvēki uzkavējas pie durvīm ilgāk par iestatīto periodu, tiks ieslēgta signalizācija. Šo funkciju izmanto, lai izvairītos no klaiņojošām personām.</li> </ul> </li> <li>Ierīces brīdinās, ņemot vērā izvēlēto režīmu, tostarp ierīces puses paziņojumus un lietotnes puses paziņojumus.</li> </ul> |
| Paziņojums           | Paziņojumu var iestatīt gan ierīces, gan lietotnes pusē.                                                                                                    |
| Audio                | Ja atspējots, tad gan tiešraides, gan ierakstītajiem video nebūs skaņas.                                                                                                    |
| Attēls               | <ul> <li>Autom. (ieteicams): automātiskā dienas/nakts režīma pārslēgšanās.</li> <li>Dienas un nakts pārslēgšanās jutīgums.</li> <li>Ieslēdzot dienas režīmu: IR režīms paliek izslēgts.</li> <li>Ieslēdzot nakts režīmu: IR režīms paliek ieslēgts, nodrošinot skaidrus attēlus tumšā vidē.</li> </ul>                                                                                                    |
| Gaisma               | Kad atspējota, durvju zvana indikators būs izslēgts.                                                                                                    |
| Akumulators          | Var apskatīt akumulatora uzlādes līmeni.                                                                                                    |
| Mākoņkrātuve         | Varat abonēt un pārvaldīt mākoņkrātuvi.                                                                                                    |
| lerakstu saraksts    | Varat skatīt ierīces krātuves statusu, tostarp mākoņkrātuvi un atmiņas karti.                                                                                                    |
| Drošības iestatījumi | <ul> <li>Video šifrēšana: ja iespējota, video tiks šifrēti.</li> <li>Mainīt šifrēšanas paroli: varat mainīt paroli.</li> </ul>                                                                                                    |
| Tīkls                | <ul> <li>Varat redzēt Wi-Fi, ar kuru ierīce ir izveidojusi savienojumu, un varat pieskarties, lai mainītu to uz citu Wi-Fi.</li> <li>Statiskais DNS: ja iespējots, varat pielāgot DNS adresi.</li> <li>Wi-Fi miega režīms: varat izvēlēties Wi-Fi miega režīmu.</li> <li>Zemas uzlādes režīms</li> <li>Ļoti zemas uzlādes režīms</li> </ul>                                                                                                    |
| lerīces informācija  | Šeit varat skatīt ierīces informāciju.                                                                                                    |
| Koplietot ierīci     | levadiet e-pasta adresi vai tālruņa numuru, lai uzaicinātu un piešķirtu ierīces atļaujas ģimenes<br>loceklim vai viesim.                                                                                                    |
| Dzēst ierīci         | Pieskarieties, lai dzēstu kameru no EZVIZ konta.                                                                                                    |

## EZVIZ savienošana

### 1. Amazon Alexa izmantošana

Šie norādījumi ļaus jums kontrolēt EZVIZ ierīces ar Amazon Alexa. Ja procesa laikā rodas grūtības, skatiet sadaļu "**Problēmu novēršana"**.

### Pirms sākat, pārliecinieties, ka:

- 1. EZVIZ ierīces ir savienotas ar EZVIZ lietotni.
- 2. Lietotnē EZVIZ ierīces iestatījumu lapā izslēdziet "Attēlu šifrēšana".
- Jums ir ierīce, kas atbalsta Alexa (t. i., Echo Spot, Echo-Show, All-new Echo-Show, Fire TV (visas paaudzes), Fire TV stick (tikai otrās paaudzes) vai Fire TV Edition viedie televizori).
- 4. Jūsu viedierīcē jau ir instalēta lietotne Amazon Alexa un ir izveidots konts.

#### EZVIZ ierīču vadība ar Amazon Alexa:

- 1. Atveriet lietotni Alexa un izvēlnē izvēlieties "Prasmes un spēles".
- 2. Ekrānā "Prasmes un spēles" meklējiet "EZVIZ", un tur atradīsiet "EZVIZ" prasmes.
- 3. Izvēlieties EZVIZ ierīces prasmi, pēc tam pieskarieties "ATĻAUT IZMANTOT".
- 4. levadiet savu EZVIZ lietotājvārdu un paroli un pieskarieties "Pierakstīties".
- 5. Pieskarieties pogai "Autorizēt", lai pilnvarotu Alexa piekļūt jūsu EZVIZ kontam, tādējādi ļaujot Alexa kontrolēt EZVIZ ierīces.
- Jūs redzēsiet "EZVIZ ir veiksmīgi sasaistīts", pēc tam pieskarieties "ATKLĀT IERĪCES", lai Alexa varētu atklāt visas jūsu EZVIZ ierīces.
- 7. Atgriezieties Alexa lietotnes izvēlnē un izvēlieties "Ierīces", kur redzēsiet visas EZVIZ ierīces.

### Balss komanda

Atklājiet jaunu viedierīci, izmantojot Alexa lietotnes izvēlni "Smart Home" vai Alexa balss vadības funkciju.

Kad ierīce ir atrasta, varat to vadīt ar balsi. Uzdodiet Alexa vienkāršas komandas.

Piemērs ierīces nosaukumam: "parādīt xxxx kameru" — var mainīt lietotnē EZVIZ. Katru reizi, kad maināt ierīces nosaukumu, jums būs jāatrod ierīce vēlreiz, lai atjauninātu nosaukumu.

#### Problēmu novēršana

#### Ko darīt, ja Alexa neizdodas atklāt manu ierīci?

Pārbaudiet, vai nav radušās interneta savienojuma problēmas.

Mēģiniet restartēt viedierīci un atkārtoti atklājiet ierīci Alexa.

#### Kāpēc Alexa ierīcē ir redzams ierīces statuss "Bezsaistē"?

lerīce var būt atslēgusies no tīkla. Restartējiet viedierīci un atkārtoti atklājiet to Alexa.

Pārbaudiet, vai maršrutētājs ir savienots ar internetu, un mēģiniet vēlreiz.

Sīkāku informāciju par valstīm, kurās ir pieejama Amazon Alexa, skatiet Amazon Alexa oficiālajā vietnē.

### 2. Google Assistant izmantošana

Izmantojot Google Assistant, varat aktivizēt savu EZVIZ ierīci un skatīties tiešraidi, izmantojot Google Assistant balss komandas.

#### Nepieciešamas šādas ierīces un lietotnes:

- 1. Funkcionāla EZVIZ lietotne.
- 2. Lietotnē EZVIZ izslēdziet "Attēlu šifrēšanu" un ierīces iestatījumu lapā ieslēdziet "Audio".
- 3. Televizors ar funkcionālu Chromecast, kas tam pieslēgts.
- 4. Google Assistant lietotne tālrunī.

#### Lai sāktu darbu, izpildiet tālāk norādītās darbības:

- 1. Iestatiet EZVIZ ierīci un pārliecinieties, ka tā pareizi darbojas lietotnē.
- 2. Lejupielādējiet lietotni Google Home no App Store vai Google Play Store™ un autorizējieties savā Google kontā.
- Myhome ekrānā pieskarieties "+" augšējā kreisajā stūrī un izvēlnes sarakstā izvēlieties "lestatīt ierīci", lai pārietu uz iestatīšanas saskarni.
- 4. Pieskarieties "Darbojas ar Google" un meklējiet "EZVIZ", kur atradīsiet "EZVIZ" prasmes.
- 5. levadiet savu EZVIZ lietotājvārdu un paroli un pieskarieties "Pierakstīties".

- Pieskarieties pogai "Autorizēt", lai pilnvarotu Google piekļūt jūsu EZVIZ kontam, tādējādi ļaujot Google kontrolēt jūsu EZVIZ ierīces.
- 7. Pieskarieties "Atgriezties lietotnē".
- Lai pabeigtu autorizāciju, izpildiet iepriekš minētās darbības. Kad sinhronizācija ir pabeigta, EZVIZ pakalpojums tiks iekļauts pakalpojumu sarakstā. Lai skatītu saderīgo ierīču sarakstu savā EZVIZ kontā, pieskarieties EZVIZ pakalpojuma ikonai.
- 9. Tagad izmēģiniet dažas komandas. Izmantojiet kameras nosaukumu, ko izveidojāt, iestatot sistēmu.

Lietotāji var pārvaldīt ierīces kā vienu vienību vai vairākas kopā. Pievienojot ierīces telpā, lietotāji var vienlaikus vadīt vairākas ierīces, izmantojot vienu komandu.

Lai iegūtu plašāku informāciju, skatiet saiti:

https://support.google.com/googlehome/answer/7029485?co=GENIE.Platform%3DAndroid&hl=en

Papildinformāciju par ierīci skatiet vietnē www.ezviz.eu.

### Iniciatīvas par video produktu izmantošanu

Paldies, ka izvēlējāties EZVIZ produktus.

Tehnoloģijas ietekmē katru mūsu dzīves jomu. Kā progresīvo tehnoloģiju uzņēmums mēs arvien vairāk apzināmies to, cik liela nozīme tehnoloģijām ir uzņēmējdarbības efektivitātes un dzīves kvalltātes uzlabošanā, bet vienlaikus arī to, kādu kaitējumu var nodarīt nepareiza to lietošana. Piemēram, video produkti spēj ierakstīt reālus, pilnīgus un skaidrus attēlus. Tas nodrošina lielu vērtību gan atskatoties atpakaļ, gan saglabājot faktus reālajā laikā. Tomēr tas var izraisīt arī trešo personu likumīgo tiesību un interešu pārkāpumu, ja notiek nepareiza video datu izplatīšana, izmantošana un/vai apstrāde. Saskaņā ar filozofiju "tehnoloģijas labā" EZVIZ uzstāj, lai ikviens video tehnoloģiju un video produktu galalietotājs ievērotu visus spēkā esošos likumus un noteikumus, kā arī ētiskās tradīcijas, lai kopīgi veidotu labāku sabiedrību.

Rūpīgi izlasiet turpmāk minētās iniciatīvas:

 Ikvienam ir pamatotas cerības uz privātumu, un video produktu uzstādīšana nedrīkst būt pretrunā ar šīm pamatotajām cerībām. Tāpēc, uzstādot video produktus publiskās vietās, ir jāsniedz saprātīgs un efektīvs brīdinājums, kā arī jāprecizē uzraudzības diapazons. Attiecībā uz teritorijām, kas nav publiski pieejamas, uzstādot video produktus, ir jāizvērtē trešo personu tiesības un intereses, tostarp, bet ne tikai, video produktus jāuzstāda tikai pēc ieinteresēto personu piekrišanas saņemšanas un nedrīkst uzstādīt ļoti slikti saredzamus video produktus.

 Video produktu mērķis ir fiksēt reālas darbības konkrētā laikā, telpā un apstākļos. Tāpēc katram lietotājam vispirms ir saprātīgi jānosaka savas tiesības šajā konkrētajā jomā, lai izvairītos no trešo personu privātuma vai citu likumīgu tiesību pārkāpuma.

3. Video produktu lietošanas laikā turpinās veidoties video attēlu dati, kas iegūti no reālām ainām, tostarp liels daudzums bioloģisko datu (piemēram, sejas attēli), un šos datus var tālāk izmantot vai pārstrādāt. Video produkti paši nespēj atšķirt labu no slikta attiecībā uz to, kā izmantot datus, pamatojoties tikai uz video produktu uzņemtajiem attēliem. Datu izmantošanas rezultāts ir atkarīgs no datu apstrādātāju izmantošanas metodes un mērķa. Tāpēc datu pārziņiem ir ne tikai jāievēro visi piemērojamie normatīvie akti un citas normatīvās prasības, bet arī jāievēro starptautiskās normas, sabiedrības morāle, labā morāle, vispārpienemtā prakse un citas neobligātās prasības, kā arī jāievēro personas privātums un citas tiesības un intereses.

4. Apstrādājot video datus, ko nepārtraukti ģenerē video produkti, vienmēr jāņem vērā dažādu ieinteresēto personu tiesības, vērtības un citas prasības. Šajā ziņā ļoti svarīga ir produktu un datu drošība. Tāpēc katram galalietotājam un datu pārzinim jāveic visi saprātīgie un nepieciešamie pasākumi, lai nodrošinātu datu drošību. Tāpēc katram galalietotājam un datu pārzinim jāveic visi saprātīgie un nepieciešamie pasākumi, lai nodrošinātu datu drošību un novērstu datu noplūdi, neatbilstošu izpaušanu un izmantošanu, tostarp, bet ne tikai, lai izveidotu piekļuves kontroli, izvēlētos piemērotu tīkla vidi (internetu vai intranetu), kurā video produkti ir savienoti, izveidotu un pastāvīgi optimizētu tīkla drošību.

5. Video produkti ir devuši lielu ieguldījumu sociālās drošības uzlabošanā visā pasaulē, un mēs uzskatām, ka šiem produktiem būs aktīva loma arī vairākos sociālās dzīves aspektos. Jebkāda video produktu ļaunprātīga izmantošana, pārkāpjot cilvēktiesības vai veicinot noziedzīgas darbības, ir pretrunā ar sākotnējo tehnoloģisko inovāciju un produktu izstrādes nolūku. Tāpēc katram lietotājam jāizveido sava produkta lietojuma novērtēšanas un izsekošanas mehānisms, lai nodrošinātu, ka katrs produkts tiek izmantots pareizi, saprātīgi un godprātīgi.